# Saint Kentigern College Subject Learning Conferences:

**Caregiver Login & Booking Instructions** 

### **Other Email Providers**

Step One: Sign in with Magic Link (Caregivers) to Request Link.

Your email address that you have registered with the College will be displayed in the caregiver email address box.

1. Click 'Request Link'

| Saint Kentigern                                                                                                    |  |
|----------------------------------------------------------------------------------------------------|--|
| Login Sign in with Magic Link (Caregivers)                                                                                                |  |
| CAREGIVER EMAIL ADDRESS *                                                                                                    |  |
|                                                                                                    |  |
| Enter your caregiver email address that you have registered with the school, then a one-<br>time magic login link will be emailed to you. |  |
| You can also try the Sign in with Microsoft or Sign in with Google options if your email is<br>by these providers.                        |  |
|                                                                                                    |  |
|                                                                                                    |  |
|                                                                                                    |  |
| Request Link                                                                                                    |  |
| Request Link C Back to Login                                                                                                    |  |
| Request Link  Back to Login  OTHER SIGN-IN METHODS:                                                                                       |  |
| Request Link<br>Request Link<br>Back to Login<br>OTHER SIGN-IN METHODS:<br>Sign in with Microsoft                                         |  |

Once you have completed this you will see a pop-up which shows an email has been sent

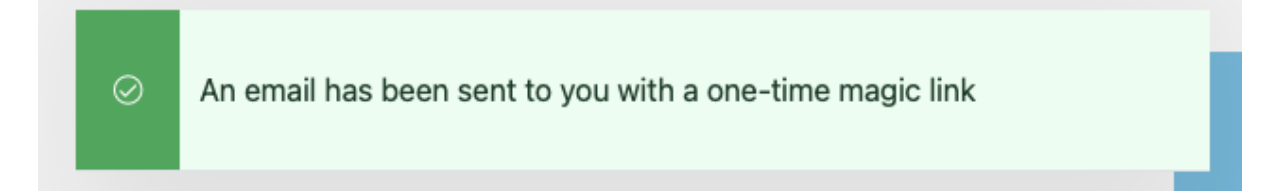

#### Step Two: Go to your Email Inbox

- 1. Open email from <u>notifications@saintkentigern.ibdn.co</u> (do not reply to email). Please check your Spam Folder in case your email as redirected this email.
- 2. Click 'Login'

| Hi Sarah Smith         Here is your one-time magic link. Just click this to login to your dashboard.         Login         https://login.bridge.school.nz/link/saintkentigerrv/545918068b644fca70350eb38d045534?        b57b2b646e504b63134f4895978cb91d9e12adab8ec7aad865f2306d80ab08eee53d7f9ae42d40e0094cfc7308cfe4         Klyou did not request this, please ignore it and delete this email.         This was requested from the school website at Thursday, 26th, May, 2022 and is only valid for 72 hours. Y         Browser: Chrome 101.0.4951.64 (Mac OS X)         P Address: 114.23.255.6         Int Kentigern College         MOOLBRIDGE by Inbox Design         Manganul 3116         waseholbridge.co.nz | SchoolBridge Magic Link for Sa                                | arah Smith from Saint Kentigern College at 26/05/2022 9:49am              |
|----------------------------------------------------------------------------------------------------|---------------------------------------------------------------|---------------------------------------------------------------------------|
| Hi Sarah Smith<br>Here is your one-time magic link. Just click this to login to your dashboard.<br>LOGIN<br>https://login.bridge.school.nz/link/saintkentigern/545918068b644fca70350eb38d045534?<br>_I=57b2b646e504b63134f4895978cb91d9e12adab8ec7aad865f2306d80ab08eee53d7f9ae42d40e0094cfc7308cfe4<br>If you did not request this, please ignore it and delete this email.<br>This was requested from the school website at Thursday, 26th, May, 2022 and is only valid for 72 hours. Y<br>Browser: Chrome 101.0.4951.64 (Mac OS X)<br>IP Address: 114.23.255.6<br>int Kentigern College<br>HOOLBRIDGE by Inbox Design<br>781 Girven Road<br>Maunganui 3116<br>w Zealand<br>w.schoolbridge.co.nz                       |                                                               |                                                                           |
| HI Sarah Smith<br>Here is your one-time magic link. Just click this to login to your dashboard.<br>LOGIN<br>https://login.bridge.school.nz/link/saintkentigern/545918068b644fca70350eb38d045534?<br>_l=57b2b646e504b63134f4895978cb91d9e12adab8ec7aad865f2306d80ab08eee53d7f9ae42d40e0094cfc7308cfed<br>If you did not request this, please ignore it and delete this email.<br>This was requested from the school website at Thursday, 26th, May, 2022 and is only valid for 72 hours. Y<br>Browser: Chrome 101.0.4951.64 (Mac OS X)<br>IP Address: 114.23.255.6<br>int Kentigern College<br>HOOLBRIDGE by Inbox Design<br>81 Girven Road<br>Maunganui 3116<br>w Zealand<br>w.schoolbridge.co.nz                        |                                                               | SAINT KENTIGERN                                                           |
| Hi Sarah Smith<br>Here is your one-time magic link. Just click this to login to your dashboard.<br>LOGIN<br>https://login.bridge.school.nz/link/saintkentigern/545918068b644fca70350eb38d045534?<br>_l=57b2b646e504b63134f4895978cb91d9e12adab8ec7aad865f2306d80ab08eee53d7f9ae42d40e0094cfc7308cfed<br>If you did not request this, please ignore it and delete this email.<br>This was requested from the school website at Thursday, 26th, May, 2022 and is only valid for 72 hours. Y<br>Browser: Chrome 101.0.4951.64 (Mac OS X)<br>IP Address: 114.23.255.6<br>int Kentigern College<br>HOOLBRIDGE by Inbox Design<br>81 Girven Road<br>Maunganui 3116<br>w Zealand<br>w.schoolbridge.co.nz                        |                                                               |                                                                           |
| Here is your one-time magic link. Just click this to login to your dashboard.<br>LOGIN<br>https://login.bridge.school.nz/link/saintkentigern/545918068b644fca70350eb38d045534?<br>_l=57b2b646e504b63134f4895978cb91d9e12adab8ec7aad865f2306d80ab08eee53d7f9ae42d40e0094cfc7308cfe4<br>If you did not request this, please ignore it and delete this email.<br>This was requested from the school website at Thursday, 26th, May, 2022 and is only valid for 72 hours. Y<br>Browser: Chrome 101.0.4951.64 (Mac OS X)<br>IP Address: 114.23.255.6<br>int Kentigern College<br>HOOLBRIDGE by Inbox Design<br>(81 Girven Road<br>Maunganui 3116<br>w Zealand<br>w.schoolbridge.co.nz                                         | Lii Gaush Ossith                                              |                                                                           |
| LOGIN         https://login.bridge.school.nz/link/saintkentigern/545918068b644fca70350eb38d045534?        l=57b2b646e504b63134f4895978cb91d9e12adab8ec7aad865f2306d80ab08eee53d7f9ae42d40e0094cfc7308cfe4         If you did not request this, please ignore it and delete this email.         This was requested from the school website at Thursday, 26th, May, 2022 and is only valid for 72 hours. Y         Browser: Chrome 101.0.4951.64 (Mac OS X)         IP Address: 114.23.255.6         int Kentigern College         'HOOLBRIDGE by hbox Design         'B1 Girven Road         Maunganui 3116         w.schoolbridge.co.nz                                                                                  | Hi Sarah Smith<br>Here is your one-time magic lini            | k. Just click this to login to your dashboard.                            |
| https://login.bridge.school.nz/link/saintkentigern/545918068b644fca70350eb38d045534?<br>_l=57b2b646e504b63134f4895978cb91d9e12adab8ec7aad865f2306d80ab08eee53d7f9ae42d40e0094cfc7308cfev<br>If you did not request this, please ignore it and delete this email.<br>This was requested from the school website at <b>Thursday, 26th, May, 2022</b> and is only valid for 72 hours. Y<br>Browser: Chrome 101.0.4951.64 (Mac OS X)<br>IP Address: 114.23.255.6<br><b>Int Kentigern College</b><br>HOOLBRIDGE by Inbox Design<br>/81 Girven Road<br>Maunganui 3116<br>w Zealand<br>ww.schoolbridge.co.nz                                                                                                    | LOGIN                                                         |                                                                           |
| If you did not request this, please ignore it and delete this email.<br>This was requested from the school website at <b>Thursday, 26th, May, 2022</b> and is only valid for 72 hours. Y<br>Browser: Chrome 101.0.4951.64 (Mac OS X)<br>IP Address: 114.23.255.6<br>Int Kentigern College<br>HOOLBRIDGE by Inbox Design<br>81 Girven Road<br>Maunganui 3116<br>w Zealand<br>w.schoolbridge.co.nz                                                                                                    | https://login.bridge.school.nz/link/sa                        | intkentigern/545918068b644fca70350eb38d045534?                            |
| If you did not request this, please ignore it and delete this email.<br>This was requested from the school website at <b>Thursday, 26th, May, 2022</b> and is only valid for 72 hours. Y<br>Browser: Chrome 101.0.4951.64 (Mac OS X)<br>IP Address: 114.23.255.6<br><b>int Kentigern College</b><br>HOOLBRIDGE by Inbox Design<br>/81 Girven Road<br>Maunganui 3116<br>w Zealand<br>rw.schoolbridge.co.nz                                                                                                    | _l=57b2b646e504b63134f4895978cl                               | b91d9e12adab8ec7aad865f2306d80ab08eee53d7f9ae42d40e0094cfc7308cfe4        |
| This was requested from the school website at <b>Thursday, 26th, May, 2022</b> and is only valid for 72 hours. Y<br>Browser: Chrome 101.0.4951.64 (Mac OS X)<br>IP Address: 114.23.255.6<br>int Kentigern College<br>HOOLBRIDGE by Inbox Design<br>/81 Girven Road<br>Maunganui 3116<br>w Zealand<br>rw.schoolbridge.co.nz                                                                                                    | If you did not request this, please                           | ignore it and delete this email.                                          |
| Browser: Chrome 101.0.4951.64 (Mac OS X)<br>IP Address: 114.23.255.6<br>int Kentigern College<br>CHOOLBRIDGE by Inbox Design<br>/81 Girven Road<br>Maunganui 3116<br>w Zealand<br>rw.schoolbridge.co.nz                                                                                                    | This was requested from the scho                              | ol website at Thursday, 26th, May, 2022 and is only valid for 72 hours. Y |
| int Kentigern College<br>CHOOLBRIDGE by Inbox Design<br>/81 Girven Road<br>Maunganui 3116<br>w Zealand<br>rw.schoolbridge.co.nz                                                                                                    | Browser: Chrome 101.0.4951.64 (<br>IP Address: 114.23.255.6   | Mac OS X)                                                                 |
| Int Kentigern College                                                                                                    |                                                               |                                                                           |
| /81 Girven Road<br>Maunganui 3116<br>w Zealand<br>ww.schoolbridge.co.nz                                                                                                    | i <b>int Kentigern College</b><br>CHOOLBRIDGE by Inbox Design |                                                                           |
| Maunganul 3116<br>w Zealand<br>vw.schoolbridge.co.nz                                                                                                    | /81 Girven Road                                               |                                                                           |
| vw.schoolbridge.co.nz                                                                                                    | t Maunganui 3116<br>ew Zealand                                |                                                                           |
|                                                                                                    | vw.schoolbridge.co.nz                                         |                                                                           |
|                                                                                                    |                                                               |                                                                           |

il may contain information which is confidential and/or subject to legal privilege. If you are not the recipient, please immediately notify the sender and delete the email.

**Please Note:** The link to login is only valid for 72 hours. After this time, if you wish to login again you will need to request another "Magic Link" via the process above.

**Step Three:** Select Your Child Page

- A list of your children will be displayed. Select your child that you wish to book conference time for.
- **Please Note:** You will need to come back to this page to book conference times for your other children if required

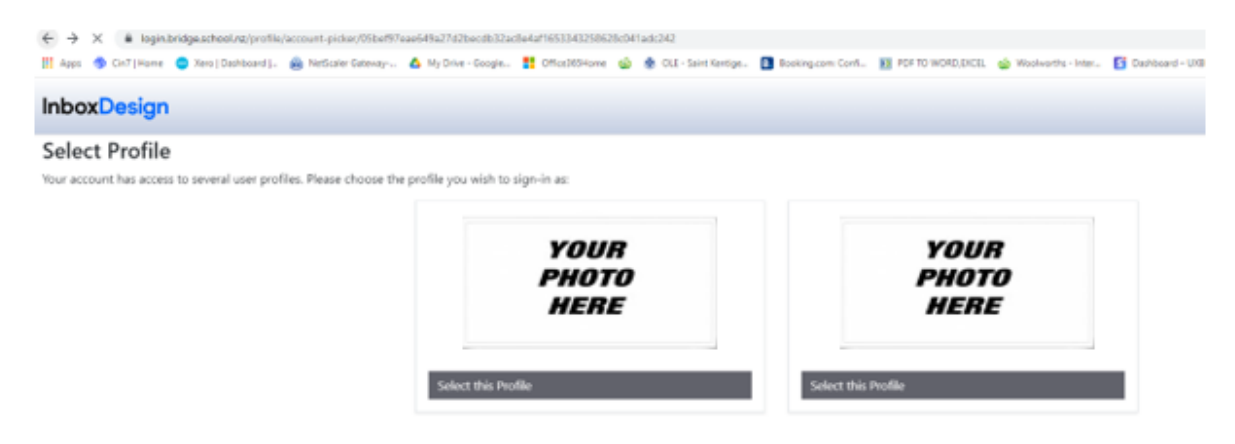

### Step Four: Book your Conference Times

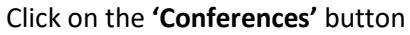

| S.                                | aint Kentige | RN          |              |
|-----------------------------------|--------------|-------------|--------------|
| fc)<br>Home                       |              |             |              |
| رجر<br>SchoolPoint<br>Conferences |              | Conferences | Instructions |
|                                   |              |             |              |

• Click on the **'Book Time'** button

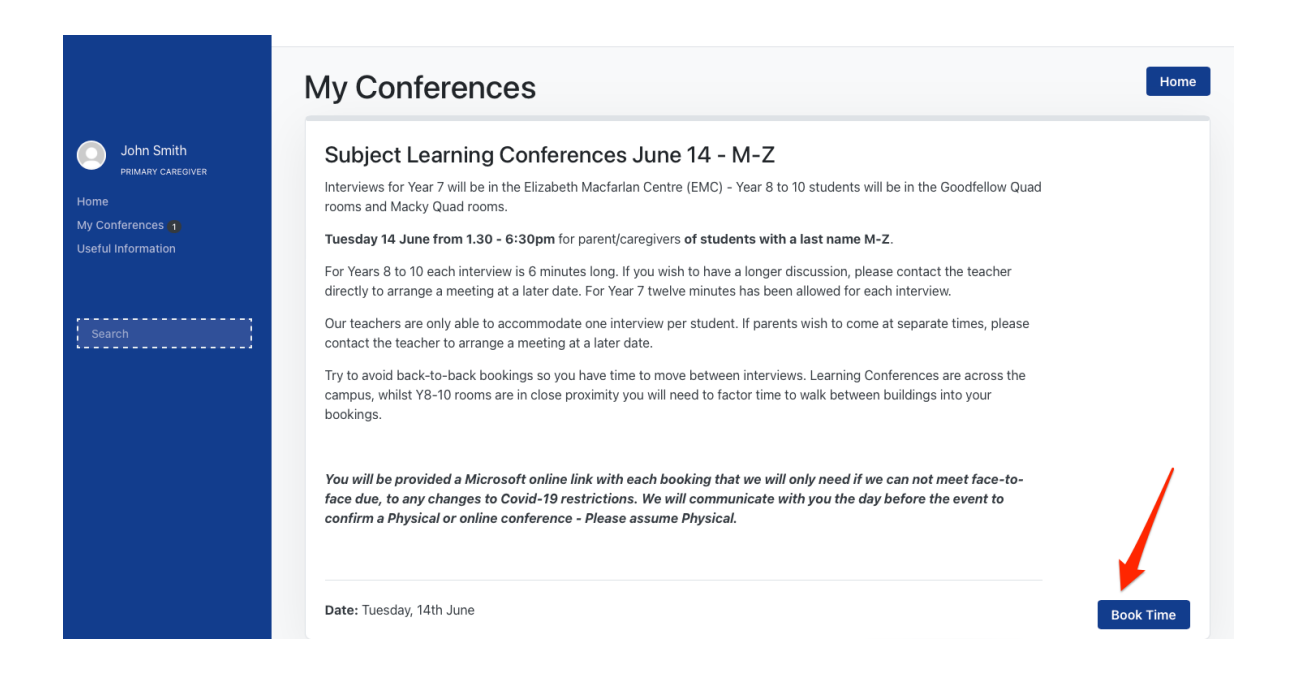

- Select an open booking slot for each of the subject teachers that you would like to see.
- Please leave a gap in between your conference bookings as you will need to allow 'travel time' to move to your next conference.
- Once you have selected all your conference times click the 'Summary' button

|                                                                                   | My Conference                                                                             | es                                   |                                      |                                      |                                            |                                           |                              |                            |             |           |             |             |           |              | Summary    |
|-----------------------------------------------------------------------------------|-------------------------------------------------------------------------------------------|--------------------------------------|--------------------------------------|--------------------------------------|--------------------------------------------|-------------------------------------------|------------------------------|----------------------------|-------------|-----------|-------------|-------------|-----------|--------------|------------|
| John Smith<br>PRIMARY CAREGIVER<br>Home<br>My Conferences 1<br>Useful information | Please select you<br>Our teachers are only able to acc<br>Tuesday 14 June from 1.30 - 6:3 | ur appo<br>commodate<br>Opm for pare | Dintm<br>Dine intervi<br>ent/caregiv | ent ti<br>iew per stu<br>vers of stu | <b>me fo</b><br>udent. If pa<br>dents with | <b>r Joh</b><br>irents wisl<br>a last nan | n Sm<br>n to come<br>ne M-Z. | <b>ith.</b><br>at separate | e times, pl | ease cont | act the tea | cher to arr | ange a me | eting at a l | ater date. |
|                                                                                   | Tuesday 14th June                                                                         |                                      |                                      | It is reco                           | ommended                                   | that you                                  | leave spac                   | ces betwee                 | n appointi  | nents.    |             |             |           |              |            |
|                                                                                   | Tuesday 14th June                                                                         |                                      |                                      |                                      |                                            |                                           |                              |                            |             |           |             |             |           |              |            |
|                                                                                   |                                                                                           | 1:30 pm                              | 1:36 pm                              | 1:42 pm                              | 1:48 pm                                    | 1:54 pm                                   | 2:00 pm                      | 2:06 pm                    | 2:12 pm     | 2:18 pm   | 2:24 pm     | 2:30 pm     | 2:36 pm   | 2:42 pm      | 2:48 pm    |
|                                                                                   | Paul Bennett                                                                              | 1:30 pm                              | 1:36 pm                              | 1:42 pm                              | 1:48 pm                                    | 1:54 pm                                   | Booked                       | 2:06 pm                    | 2:12 pm     | 2:18 pm   | 2:24 pm     | 2:30 pm     | 2:36 pm   | 2:42 pm      | 2:48 pm    |
|                                                                                   |                                                                                           |                                      | -                                    | -                                    |                                            | -                                         | -                            |                            |             |           |             | -           |           |              |            |

Step Five: Final Check & Adding Comments to Subject Teacher

On this page you can:

- View all your selected conference times
- Add Notes for the Subject Teacher. This function is helpful if you would like to ask specific questions during your conference. The teacher will be able to see this when you make the booking.
- Make changes to your bookings
- Print your bookings (at the bottom of the page)

|                                 | My Conferences Home                                                                                                    |
|---------------------------------|----------------------------------------------------------------------------------------------------|
|                                 | Subject Learning Conferences June 14 - M-Z                                                                                                    |
| John Smith<br>Primary caregiver | Interviews for Year 7 will be in the Elizabeth Macfarlan Centre (EMC) - Year 8 to 10 students will be in the Goodfellow Quad<br>rooms and Macky Quad rooms.                                                                                           |
| ferences in                     | Tuesday 14 June from 1.30 - 6:30pm for parent/caregivers of students with a last name M-Z.                                                                                                    |
| formation                       | For Years 8 to 10 each interview is 6 minutes long. If you wish to have a longer discussion, please contact the teacher<br>directly to arrange a meeting at a later date. For Year 7 twelve minutes has been allowed for each interview.              |
|                                 | Our teachers are only able to accommodate one interview per student. If parents wish to come at separate times, please<br>contact the teacher to arrange a meeting at a later date.                                                                   |
|                                 | Try to avoid back-to-back bookings so you have time to move between interviews. Learning Conferences are across the<br>campus, whist Y8-10 rooms are in close proximity you will need to factor time to walk between buildings into your<br>bookings. |
|                                 | Your appointment times for John Smith are:                                                                                                    |
|                                 | 2:00pm Room: 25 PMB View Booking<br>Tuesday 14th, June Paul Bennett                                                                                                    |
|                                 | Save to your Calendar Booked by Sarah Smith (Caregiver) Update Cancel                                                                                                    |
|                                 | Add an note about your booking<br>Add a note about your booking for the school to see                                                                                                    |
|                                 |                                                                                                    |
|                                 | Save Note                                                                                                    |

## **Step Six:** Booking Conference Times for Additional Children

If you have multiple children at Saint Kentigern College, you will need to book in conference times for them as well.

- Go back to the **'Select your Child Page'** You can either go back through your browser by clicking the 'back' button until you reach this. Or you can login again.
- Take note of your current bookings to ensure that you do not double book yourself or don't give yourself enough time to travel to the next booking.